Roger Access Control System

# Instrukcja instalacji ekspanderów MCX2D i MCX4D

Oprogramowanie firmowe: 1.1.30 i wyższe

Wersja sprzętowa: 1.0

Wersja dokumentu: Rev. C

CE

Niniejszy dokument zawiera minimum informacji wymaganych do skonfigurowania, podłączenia i zamontowania urządzenia. Pełny opis funkcjonalności oraz parametrów konfiguracyjnych danego urządzenia jest dostępny w jego instrukcji obsługi dostępnej na stronie <u>www.roger.pl</u>.

## **WSTĘP**

Ekspander przeznaczony jest do pracy z kontrolerem dostępu serii MC16 (system RACS 5) przede wszystkim jako element zestawu MC16-PAC-KIT. Fabrycznie nowy ekspander posiada adres ID=100 a jego pozostałe nastawy są skonfigurowane do wartości domyślnych.

# KONFIGUROWANIE URZĄDZENIA

Ekspander oferuje wiele opcji programowych, które mogą dopasowywać jego działanie do indywidualnych warunków instalacji. W szczególności, programowaniu podlega jego adres. Konfigurowanie ekspandera może być wykonane za pomocą programu zarządzającego VISO v2 lub programu narzędziowego Roger/VDM.

Uwaga: Zdalne konfigurowanie urządzenia z programu VISO v2 możliwe jest wyłącznie wtedy, gdy założona jest zworka na styki MEM (rys. 3). Usunięcie zworki ze styków MEM blokuje możliwość zdalnej zmiany nastaw ekspandera, w tym jego adresu. W fabrycznie nowym urządzeniu styki MEM są zwarte.

# KONFIGURACJA Z PROGRAMU VISO V2

W systemie RACS 5 v2 ekspander może zostać zainstalowany w miejscu docelowym bez konieczności jego wcześniejszej konfiguracji. Zgodnie z notą aplikacyjną AN006 zarówno ustawienie jego adresu, jak i skonfigurowanie innych jego opcji może być wykonane za pomocą programu zarządzającego systemem kontroli dostępu VISO v2 bez dostępu do styków serwisowych (rys. 3) ekspandera.

# KONFIGURACJA Z PROGRAMU ROGERVDM

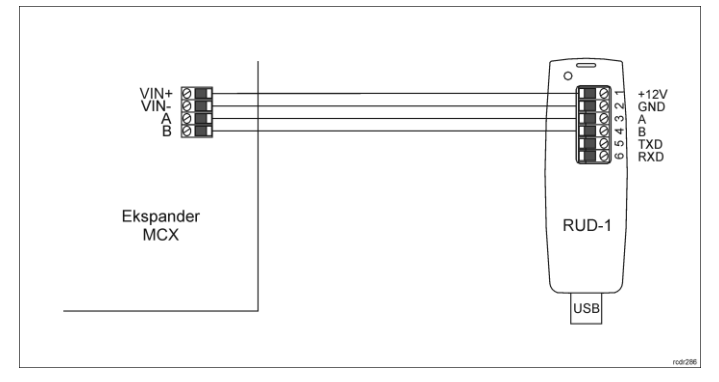

Rys. 1 Podłączenie ekspandera do interfejsu w celu konfiguracji

### Procedura programowania z poziomu programu RogerVDM:

- Podłącz urządzenie do interfejsu RUD-1 zgodnie z rys. 1, a interfejs RUD-1 do portu USB komputera.
- Zdejmij zworkę ze styków MEM (rys. 3) jeżeli jest założona.
- Wykonaj restart urządzenia (naciśnij przycisk RST) a wskaźnik LED RUN zacznie pulsować i w ciągu 5 sekund od restartu załóż zworkę na styki MEM a wskaźnik LED RUN zacznie pulsować szybciej.
- Uruchom program RogerVDM i wskaż urządzenie MCX v1.x, wersję firmware v1.x, kanał komunikacyjny RS485 oraz port szeregowy pod którym zainstalował się interfejs komunikacyjny RUD-1.
- Kliknij Połącz, program nawiąże połączenie z urządzeniem i automatycznie przejdzie do zakładki Konfiguracja.
- 6. Ustaw odpowiedni adres RS485 w zakresie 100-115 oraz stosownie do indywidualnych wymagań pozostałe nastawy konfiguracyjne.
- Kliknij przycisk Wyślij do urządzenia a program prześle nowe ustawienia.
   Opcjonalnie zapisz ustawienia konfiguracyjne do pliku na dysku (polecenie Zapisz do pliku...).
- Odłącz urządzenie od interfejsu RUD-1 i pozostaw zworkę na stykach MEM by umożliwić późniejszą zdalną konfigurację z programu VISO v2 lub usuń zworkę z kontaktów MEM, jeśli urządzenie ma być zablokowane przed zdalnym programowaniem.

# **RESET PAMIĘCI I MANUALNE USTAWIENIE ADRESU**

Adres urządzenia może być ustawiony w trakcie resetu pamięci.

Procedura resetu pamięci i manualnej zmiany adresu:

- Usuń wszystkie połączenia z linii LCK1 i DC1.
- 2. Zdejmij zworkę ze styków MEM (rys. 3) jeżeli jest założona.
- 3. Zewrzyj linie LCK1 i DC1.
- 4. Wykonaj restart urządzenia wciskając na chwilę przycisk RST a wskaźnik LED RUN zacznie pulsować i w ciągu 5 sekund od restartu załóż zworkę na styki MEM a wskaźnik LED ACL zacznie pulsować.
- Rozewrzyj linie LCK1 i DC1 a wskaźnik LED RUN zacznie wolno pulsować. Kolejne błyski będą odpowiadać kolejnym adresom urządzenia na magistrali RS485.
- Wciśnij przycisk RST w określonym momencie by ustawić określony adres (tabela 1) lub wciśnij przycisk RST po 16 błyśnięciach gdy zapalą się na stałe wskaźniki LED ACL i LED RUN by ustawić adres domyślny ID=100.
- wskažniki LED ACL i LED RUN by ustawić adres domyślny ID=100.
  7. Pozostaw zworkę na stykach MEM by umożliwić późniejszą zdalną konfigurację z programu VISO v2 lub usuń zworkę z kontaktów MEM, jeśli urządzenie ma być zablokowane przed zdalnym programowaniem.

| Tabela 1. Kodowania adresu na magistrali RS485 |             |                |             |  |
|------------------------------------------------|-------------|----------------|-------------|--|
| llość błyśnięć                                 | Adres RS485 | llość błyśnięć | Adres RS485 |  |
| LED RUN                                        |             | LED RUN        |             |  |
| 1                                              | 101         | 9              | 109         |  |
| 2                                              | 102         | 10             | 110         |  |
| 3                                              | 103         | 11             | 111         |  |
| 4                                              | 104         | 12             | 112         |  |
| 5                                              | 105         | 13             | 113         |  |
| 6                                              | 106         | 14             | 114         |  |
| 7                                              | 107         | 15             | 115         |  |
| 8                                              | 108         | 16             | 100         |  |

#### Przykład:

Aby ustawić adres ID=105 w ramach procedury resetu pamięci wciśnij przycisk RST po 5 błyśnięciach wskaźnika LED RUN.

### ŁADOWANIE AKUMULATORA

Zgodnie ze schematem na rys. 4 ekspander odpowiada za ładowanie akumulatora. W tabeli 2 przedstawiono ustawienia zapewniające naładowanie akumulatora do 80% pojemności w ciągu 24h (zgodnie z normą PN-EN60839). Wybór prądu ładowania przeprowadza się przy pomocy zworek (rys. 3).

| Tabela 2. Ustawienia prądu ładowania akumulatora |      |                       |  |
|--------------------------------------------------|------|-----------------------|--|
| Prad ładowania                                   | Styk | Pojemność akumulatora |  |
| 300mA                                            | 300  | 7Ah                   |  |
| 600mA                                            | 600  | 17Ah                  |  |
| 900mA                                            | 900  | 24Ah                  |  |

### ZMIANA OPROGRAMOWANIA FIRMOWEGO

Oprogramowanie firmowe (firmware) urządzenia może być zmieniane na nowsze lub starsze. Wgranie oprogramowania odbywa się za pośrednictwem interfejsu RUD-1 i programu RogerVDM. Na stronie producenta urządzenia <u>www.roger.pl</u>. publikowane są pliki oprogramowania.

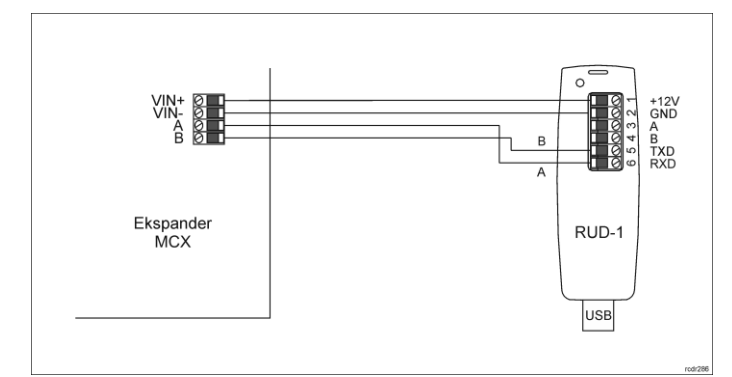

Rys. 2 Podłączenie ekspandera do interfejsu w celu aktualizacji oprogramowania

Procedura zmiany oprogramowania:

- Podłącz urządzenie do interfejsu RUD-1 zgodnie z rys. 2, a interfejs RUD-1 do portu USB komputera.
- 2. Załóż zworkę na styki FDM (rys. 3).
- Wykonaj restart urządzenia wciskając na chwilę przycisk RST a wskaźnik LED TXD zapali się na stałe.

- Uruchom program RogerVDM i w menu górnym wybierz Narzędzia, a następnie polecenie Aktualizuj oprogramowanie.
- W nowo otwartym oknie wskaż typ urządzenia, port komunikacyjny pod którym zainstalował się RUD-1 oraz ścieżkę dostępu do pliku firmware (\*.hex)
- Wciśnij przycisk Aktualizuj by rozpocząć wgrywanie firmware do urządzenia. W dolnej części okna widoczny będzie pasek postępu.
- Gdy aktualizacja zostanie ukończona zdejmij zworkę ze styków FDM i wykonaj restart urządzenia. Dodatkowo zalecane jest przeprowadzenie procedury resetu pamięci urządzenia.

# DODATKI

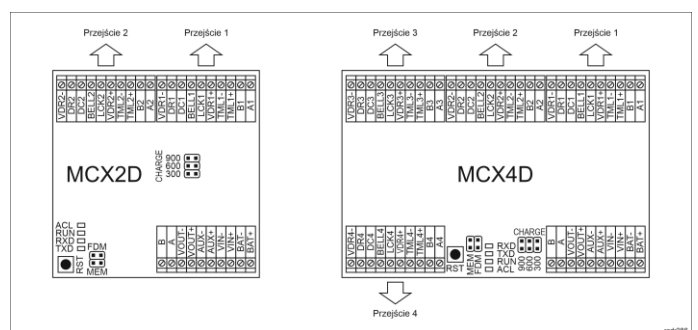

### Rys. 3 Ekspandery MCX2D i MCX4D

| Tabela 3. Opis zacisków |                                                                   |  |
|-------------------------|-------------------------------------------------------------------|--|
| Nazwa                   | Opis                                                              |  |
| BAT+, BAT-              | Zaciski do podłączenia akumulatora                                |  |
| VIN+, VIN-              | Zasilanie wejściowe 13,8VDC (z zasilacza PSxD)                    |  |
| AUX+, AUX-              | Zasilanie wyjściowe 13,8VDC/0,2A (do ogólnego<br>przeznaczenia)   |  |
| VOUT+, VOUT-            | Zasilanie wyjściowe 13,8VDC/0,2A (np. do kontrolera)              |  |
| А, В                    | Magistrala RS485 (do kontrolera MC16)                             |  |
| Ax*, Bx                 | Magistrala RS485 (do terminali)                                   |  |
| TMLx+, TMLx-            | Zasilanie wyjściowe 13,8VDC/0,2A (do terminali)                   |  |
| VDRx+, VDRx-            | Zasilanie wyjściowe 13,8VDC/1,0A (do zamka drzwi i sygnalizatora) |  |
| LCKx                    | Tranzystorowa linia wyjściowa 15VDC/1A (zamek drzwi)              |  |
| BELLx                   | Tranzystorowa linia wyjściowa 15VDC/1A (sygnalizator)             |  |
| DCx                     | Linia wejściowa (czujnik otwarcia drzwi)                          |  |
| DRx                     | Linie wejściowa (przycisk wyjścia)                                |  |

\* Symbol x odpowiada numerowi kolejnego przejścia obsługiwanego poprzez ekspander

| Tabela 4. Wskaźniki LED ekspandera |          |                                                                                                    |
|------------------------------------|----------|----------------------------------------------------------------------------------------------------|
| Wskaźnik                           | Kolor    | Funkcja wbudowana                                                                                                    |
| ACL                                | Czerwony | W trybie normalnym świecenie wskaźnika<br>oznacza awaryjne zasilanie z akumulatora<br>zamiast zasilacza zewnętrznego.                                                                                                    |
| RUN                                | Czerwony | Pojedynczy błysk, co 4s: Tryb normalny<br>Miga szybko: Tryb serwisowy<br>Miga wolno (0,5s/0,5s): Brak komunikacji z<br>kontrolerem<br>Miga bardzo wolno (1s/1s): Błąd pamięci<br>konfiguracji<br>Dodatkowo w trakcie Resetu pamięci wskaźnik<br>ten jest wykorzystywany do programowania<br>adresu ekspandera. |
| TXD                                | Czerwony | Sygnalizuje transmisję danych do kontrolera.                                                                                                    |
| RXD                                | Zielony  | Sygnalizuje odbiór danych z kontrolera.                                                                                                    |
| VDR, TML,<br>VOUT, AUX             | Zielony  | Sygnalizuje obecność napięcia na danej<br>zasilającej linii wyjściowej.                                                                                                    |
| LCK                                | Czerwony | Sygnalizuje załączenie danej linii wyjściowej<br>LCK.                                                                                                    |

| Tabela 5. Dane techniczne |                                                    |  |
|---------------------------|----------------------------------------------------|--|
| Napięcie zasilania        | 13,8VDC +/- 100mV (z obsługą akumulatora)          |  |
|                           | 11-15VDC (bez obsługi akumulatora)                 |  |
| Pobór prądu (średni)      | Ekspander MCX2D/MCX4D: 50mA                        |  |
|                           | Ekspander MCX2D przy maksymalnym obciążeniu        |  |
|                           | wyjść zasilających oraz maks. prądzie ładowania    |  |
|                           | akumulatora: 3,5A                                  |  |
|                           | Ekspander MCX4D przy maksymalnym obciążeniu        |  |
|                           | wyjść zasilających oraz maks. prądzie ładowania    |  |
|                           | akumulatora: 6,0A                                  |  |
| Prąd ładowania            | Konfigurowalny: 0,3A/0,6A/0,9A                     |  |
| akumulatora               |                                                    |  |
| Wejścia                   | MCX2D: Cztery (DCx, DRx) parametryczne linie       |  |
|                           | wejściowe                                          |  |
|                           | MCX4D: Osiem (DCx, DRx) parametrycznych linii      |  |
|                           | wejściowych                                        |  |
| Wyjścia tranzystorowe     | MCX2D: Cztery (LCKx, BELLx) linie wyjściowe, każda |  |
|                           | o obciążalności 15V/1A DC                          |  |
|                           | MCX4D: Osiem (LCKx, BELLx) linii wyjściowych,      |  |
|                           | każda o obciażalności 15V/1A DC                    |  |

| Wyjścia zasilające | MCX2D:                                              |
|--------------------|-----------------------------------------------------|
|                    | Dwa wyjścia 13,8VDC/0,2A (VOUT, AUX)                |
|                    | Dwa wyjścia 13,8VDC/0,2A (TML)                      |
|                    | Dwa wyjścia 13,8VDC/1,0A (VDR)                      |
|                    | MCX4D:                                              |
|                    | Dwa wyjścia 13,8VDC/0,2A (VOUT, AUX)                |
|                    | Cztery wyjścia 13,8VDC/0,2A (TML)                   |
|                    | Cztery wyjścia 13,8VDC/1,0A (VDR)                   |
| Odległości         | Do 1200 m długości magistrali RS485 pomiędzy        |
|                    | kontrolerem MC16 a ekspanderem MCX.                 |
|                    | Do 1200 m długości magistrali RS485 pomiędzy        |
|                    | ekspanderem MCX a terminalami MCT.                  |
|                    | Sumaryczna długość magistrali pomiędzy kontrolerem  |
|                    | a dowolnym terminalem nie może przekroczyć 1200m.   |
| Stopień ochrony    | IP20                                                |
| Klasa środowiskowa | Klasa I, warunki wewnętrzne, temperatura otoczenia: |
| (wg EN 50133-1)    | +5°C - +40°C, wilgotność względna: 10 do 95% (bez   |
|                    | kondensacji)                                        |
| Wymiary W x S x G  | MCX2D: 80 x 80 x 20 mm                              |
|                    | MCX4D: 80 x 115 x 20 mm                             |
| Waga               | MCX2D: 65g                                          |
|                    | MCX4D: 85g                                          |
| Certyfikaty        | CE                                                  |

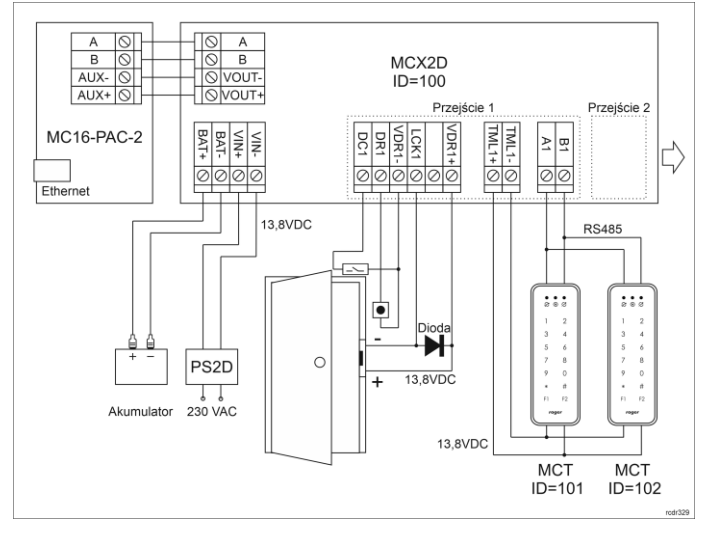

Rys. 4 Typowa obsługa przejść z ekspanderem MCX2D i czytnikami serii MCT

- Schemat podłączenia dla ekspandera MCX4D jest analogiczny do schematu na rys. 4, z tą różnicą że stosowany jest kontroler MC16-PAC-4, zasilacz PS4D i możliwa jest obsługa 4 przejść.
- Docelowo wszystkie czytniki MCT podłączone do kontrolera MC16 poprzez ekspander MCX2D/MCX4D muszą mieć unikalne adresy na magistrali RS485 w zakresie ID=101-115 (przyjmując że ekspander MCX2D/MCX4D działa z adresem domyślnym ID=100).
- W przypadku przejścia jednostronnie kontrolowanego, do kontrolera podłącza się jeden czytnik w ramach danego przejścia.
- Na schematach przyjęto obsługę przejść z elektrozaczepami. W przypadku zwór elektromagnetycznych należy zmienić polaryzację wyjść LCKx w ramach konfiguracji ekspandera MCX2D/MCX4D za pomocą programu RogerVDM.
- Na schematach przewidziano obsługę przycisku wyjścia. W przypadku przejścia dwustronnie kontrolowanego przycisk może służyć do awaryjnego otwierania przejścia.

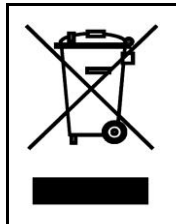

Symbol ten umieszczony na produkcie lub opakowaniu oznacza, że tego produktu nie należy wyrzucać razem z innymi odpadami gdyż może to spowodować negatywne skutki dla środowiska i zdrowia ludzi. Użytkownik jest odpowiedzialny za dostarczenie zużytego sprzętu do wyznaczonego punktu gromadzenia zużytych urządzeń elektrycznych i elektronicznych. Szczegółowe informacje na temat recyklingu można uzyskać u odpowiednich władz lokalnych, w przedsiębiorstwie zajmującym się usuwaniem odpadów lub w miejscu zakupu produktu. Gromadzenie osobno i recykling tego typu odpadów przyczynia się do ochrony zasobów naturalnych i jest bezpieczny dla zdrowia i środowiska naturalnego. Masa sprzętu podana jest w instrukcji.

Kontakt: Roger Sp. z o. o. sp. k. 82-400 Sztum Gościszewo 59 Tel.: +48 55 272 0132 Faks: +48 55 272 0133 Pomoc tech.: +48 55 267 0126 Pomoc tech. (GSM): +48 664 294 087 E-mail: pomoc.techniczna@roger.pl Web: www.roger.pl